# Using P1/P501 Graphics on MEN 824x/ALI boards under ELinOS

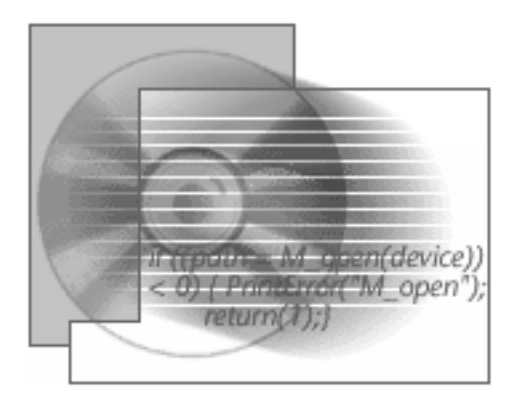

# Application Note

Board-Level Computers for Industrial Applications

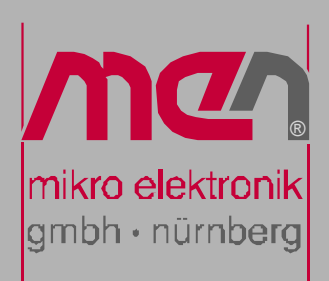

### About this Document

This document describes how to configure P1/P501 graphics mezzanines under ELinOS 2.1 on MEN's 824x/ALI series PowerPC boards (F1N, B11, A12, D3, SC13).

When you have followed these instructions, you'll be able to:

- use a VGA monitor as a Linux text console.
- access the graphics memory from an application program through /dev/fb0.
- run QT/embedded programs.
- run X-Window system server (on a frame buffer basis).

#### History

| Edition | Description   | Technical Content | Date of Issue |
|---------|---------------|-------------------|---------------|
| E1      | First edition | Klaus Popp        | 2002-12-18    |

### **Conventions**

appropriate.

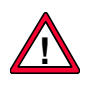

This sign marks important notes or warnings concerning proper functionality of the product described in this document. You should read them in any case.

Folder, file and function names are printed in *italics*. italics

bold

monospace

**Bold** type is used for emphasis.

Hyperlinks are printed in blue color. hyperlink

> The globe will show you where hyperlinks lead directly to the Internet, so you can look for the latest information online.

> A monospaced font type is used for listings, C function descriptions or wherever

#### **Copyright Information**

MEN reserves the right to make changes without further notice to any products herein. MEN makes no warranty, representation or guarantee regarding the suitability of its products for any particular purpose, nor does MEN assume any liability arising out of the application or use of any product or circuit, and specifically disclaims any and all liability, including without limitation consequential or incidental damages.

"Typical" parameters can and do vary in different applications. All operating parameters, including "Typicals" must be validated for each customer application by customer's technical experts.

MEN does not convey any license under its patent rights nor the rights of others.

MEN products are not designed, intended, or authorized for use as components in systems intended for surgical implant into the body, or other applications intended to support or sustain life, or for any other application in which the failure of the MEN product could create a situation where personal injury or death may occur. Should Buyer purchase or use MEN products for any such unintended or unauthorized application, Buyer shall indemnify and hold MEN and its officers, employees, subsidiaries, affiliates, and distributors harmless against all claims, costs, damages, and expenses, and reasonable attorney fees arising out of, directly or indirectly, any claim of personal injury or death associated with such unintended or unauthorized use, even if such claim alleges that MEN was negligent regarding the design or manufacture of the part.

All brand or product names are trademarks or registered trademarks of their respective holders.

Information in this document has been carefully checked and is believed to be accurate as of the date of publication; however, no responsibility is assumed for inaccuracies. MEN will not be liable for any consequential or incidental damages arising from reliance on the accuracy of this document. The information contained herein is subject to change without notice.

Copyright © 2003 MEN Mikro Elektronik GmbH. All rights reserved.

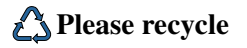

#### Germany

MEN Mikro Elektronik GmbH Neuwieder Straße 7 90411 Nuremberg Phone +49-911-99 33 5-0 Fax +49-911-99 33 5-99 E-mail info@men.de www.men.de

#### France

MEN Mikro Elektronik SA 18, rue René Cassin ZA de la Châtelaine 74240 Gaillard Phone +33 (0) 450-955-312 Fax +33 (0) 450-955-211 E-mail info@men-france.fr www.men-france.fr

#### UK

MEN Micro Ltd Whitehall, 75 School Lane Hartford, Northwich Cheshire UK, CW8 1PF Phone +44 (0) 1477-549-185 Fax +44 (0) 1477-549-178 E-mail info@menmicro.co.uk

#### USA

MEN Micro, Inc. 3740 North Josey Lane, Suite 203 Carrollton, TX 75007 Phone 972-939-2675 Fax 972-939-0055 E-mail sales@menmicro.com www.menmicro.com

# Contents

- - - - -

| 1 | Getting Started51.1Host Requirements51.2Target Prequisites5                                                                 |
|---|----------------------------------------------------------------------------------------------------|
| 2 | Configuring Video Mode                                                                                                    |
| 3 | Enabling Frame Buffer Support in ELinOS73.1Preparing the Kernel Sources73.2Configuring the Kernel for Frame Buffer Support8 |
| 4 | Using the Frame Buffer Console                                                                                              |
| 5 | Using Qt/Embedded105.1Kernel Configuration for QTE Demo10                                                                   |
| 6 | Accessing the Frame Buffer Memory from Your Own Program 13                                                                  |
| 7 | Using X Window Server 15                                                                                                    |

# 1 Getting Started

### 1.1 Host Requirements

- Linux PC (SuSE, RedHat...)
- ELinOS 2.1/PowerPC development kit installed on your development Linux PC.

### 1.2 Target Prequisites

You must have a P1/P501 graphics module with the silicon motion chip SMI 710 or 712 (SMI 910 should work as well, but has not been tested).

- ☑ Mount the graphics module on any PC•MIP/PMC slot.
- ☑ Attach a Multi-Sync monitor to the VGA connector of the graphics module.
- $\blacksquare$  Attach PS/2 keyboard/mouse to the target (see hardware manual of your board).
- ☑ You need to have a least the following MENMON (Firmware) versions on your PowerPC board: (Older MENMON versions always initialize the graphics card in text mode.)
  - F1N: MENMON 5.0
  - B11: MENMON 3.0
  - A12/D3/SC13: MENMON 3.0
- Contact support@men.de to receive a MENMON update for your board.

# 2 Configuring Video Mode

The video mode to be used can be configured only through MENMON. The Linux frame buffer driver just takes over the settings made by MENMON. By default, MENMON comes up in VGA text mode (mode 3).

In order to use the Linux frame buffer device, video mode must be changed to one of the following graphic modes:

| Video Mode Number (hex) | Description                           |
|-------------------------|---------------------------------------|
| 3                       | 640 x 480, VGA text mode              |
| 101                     | 640 x 480, 8-bit indexed colors       |
| 111                     | 640 x 480, 16-bit 5-6-5 RGB colors    |
| 112                     | 640 x 480, 32-bit x-8-8-8 RGB colors  |
| 103                     | 800 x 600, 8-bit indexed colors       |
| 114                     | 800 x 600, 16-bit 5-6-5 RGB colors    |
| 115                     | 800 x 600, 32-bit x-8-8-8 RGB colors  |
| 105                     | 1024 x 768, 8-bit indexed colors      |
| 117                     | 1024 x 768, 16-bit 5-6-5 RGB colors   |
| 118                     | 1024 x 768, 32-bit x-8-8-8 RGB colors |
| 107                     | 1280 x 1024, 8-bit indexed colors     |
| 11A                     | 1280 x 1024, 16-bit 5-6-5 RGB colors  |

Table 1. Supported Video Modes

All video modes operate at a refresh rate of 75 Hz.

Note: For the beginning, you should choose a mode that uses "8-bit indexed colors". See Chapter 5 Using Qt/Embedded on page 10.

For example, to change the video mode to "800 x 600, 8-bit indexed colors", enter

MenMon> ee-vmode 103

The video mode is then immediately changed, and the setting is stored in the EEPROM (will not be lost when system is powered off).

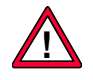

Warning: If the resulting video frequency exceeds the limits of your monitor, your monitor might be damaged!

## 3 Enabling Frame Buffer Support in ELinOS

### 3.1 Preparing the Kernel Sources

When this document was created (see Chapter History on page 2), the ELinOS distribution did not support P1/P501 graphics mode for MEN's 824x ALI boards. You need to make some small changes to the Linux kernel:

#### File /opt/elinos/linux-2.4.18/arch/ppc/platforms/men824xali\_setup.c

Insert the following lines at the end of function *men824xali\_setup\_arch()*:

### File /opt/elinos/linux-2.4.18/drivers/video/smiLynx.c

Change the following section in function *smi\_setcolreg()*:

Old, buggy version:

```
#ifdef FBCON_HAS_CFB8
    case 8:
        outb( 0xFF, SMI_LUT_MASK );
        outb( (unsigned char) regno, SMI_LUT_START );
        outb( (red & 0xff) >> 2, SMI_LUT_RGB );
        udelay(10);
        outb( (green & 0xff) >> 2, SMI_LUT_RGB );
        udelay(10);
        outb( (blue & 0xff) >> 2, SMI_LUT_RGB );
        break;
#endif
```

Corrected version:

```
ifdef FBCON_HAS_CFB8
     case 8:
         outb( 0xFF, SMI_LUT_MASK );
         outb( (unsigned char) regno, SMI_LUT_START );
        /*
         * popp@men.de: when using QT embedded, only the upper byte
         * is valid. When called from fb_con, upper and lower byte of
         * red, green, blue contain same value
         */
         outb( (red & OxffOO) >> 10, SMI_LUT_RGB );
         udelay(10);
         outb( (green & OxffOO) >> 10, SMI_LUT_RGB );
         udelay(10);
         outb( (blue & Oxff00) >> 10, SMI_LUT_RGB );
         break:
#endif
```

### 3.2 Configuring the Kernel for Frame Buffer Support

You can now clone any ELinOS demo, as usual (using *elinos-cloneproject*). To enable frame buffer support, make the following changes. Go into your ELinOS project directory and call *elk* > *Kernel Configuration*:

"Console drivers ->

"Support for VGA Console" (CONFIG\_VGA\_CONSOLE) no

"Console drivers -> Frame-buffer support"

"Support for frame buffer devices" (CONFIG\_FB) yes

"SMI 710 (LynxEM) display support" (CONFIG\_FB\_SMI710)yes

"Advanced low level driver options" (CONFIG\_FBCON\_ADVANCED) yes

"8 bpp packed pixels support" (CONFIG\_FBCON\_CFB8) yes

"16 bpp packed pixels support" (CONFIG\_FBCON\_CFB16) yes

"32 bpp packed pixels support" (CONFIG\_FBCON\_CFB32) yes

"Select compiled-in fonts" (CONFIG\_FBCON\_FONTS) yes

"VGA 8x16 font" (CONFIG\_FONT\_8x16) yes

"Character devices -> Mice"

"Mouse Support (not serial and bus mice)" (*CONFIG\_MOUSE*) **yes** "PS/2 mouse (aka "auxiliary device") support" (*CONFIG\_PSMOUSE*) **yes** 

Now you should recompile the kernel and build your boot files.

### 4 Using the Frame Buffer Console

The frame buffer console (i.e. virtual text mode console) can be used with any resolution and color depth that can be set up by MENMON.

If you have connected a PS/2 keyboard and an SMI graphics chip was found, the Linux console is automatically redirected to your VGA console. The boot messages will also appear there.

If you don't have connected a keyboard, then MENMON tells the Linux kernel to use the serial console (through MENMON command line parameter *cons*=). In this case, you can still access the VGA text mode console under /dev/vc/0 (if you're using the device file system) or /dev/vcs0.

### 5 Using Qt/Embedded

The *smiLynx* frame buffer driver for the P1/P501 can also be used to run Qt/ Embedded applications.

However, this driver will currently not support the SMI chip's drawing engine, therefore all drawing actions are done in software (i.e. no hardware acceleration).

Currently, Qt only works correctly for modes using 8-bit, indexed colors. In all other modes, the colors are not displayed correctly. This problem occurs because the SMI chip is connected to the little-endian PCI bus, but the PowerPC is a big-endian system and the bytes within 16/32-bit values are swapped.

Table 2. Supported Video Modes for Qt/Embedded

| Video Mode Number (hex) | Description                       |
|-------------------------|-----------------------------------|
| 101                     | 640 x 480, 8-bit indexed colors   |
| 103                     | 800 x 600, 8-bit indexed colors   |
| 105                     | 1024 x 768, 8-bit indexed colors  |
| 107                     | 1280 x 1024, 8-bit indexed colors |

#### 5.1 Kernel Configuration for QTE Demo

You already must have prepared the kernel sources as described in Chapter 3.1 Preparing the Kernel Sources on page 7.

For your first experiments, you should try to run the QTE demo shipped with ELinOS. However, when this document was created (see Chapter History on page 2), the MEN 824x ALI platforms were not supported in this demo, therefore we must do some steps manually.

```
kp@kplinux:~> /opt/elinos/bin/elinos-cloneproject \
/opt/elinos/demos/QTE elinosQTEP1
```

CLONING PROJECT `elinosQTEP1' FROM `/opt/elinos/demos/QTE'

Checking existing project /opt/elinos/demos/QTE... ok Checking new project elinosQTEP1... ok Cloning project /opt/elinos/demos/QTE as elinosQTEP1... ok

Kernel Source Tree [linux-2.4.18-kp]: Checking Kernel-Source /opt/elinos/linux-2.4.18-kp... ok Setting up new kernel... ok

```
CONFIGURING PROJECT
```

Configuration: reading from ./project.config... ok

Current Settings: ELINOS\_BOARD = custom = ppc ELINOS\_CPU = 4xxELINOS\_ARCH ELINOS\_LIBC = libc6 ELINOS\_DOSNAME = qte ELINOS\_BOOT\_STRAT = floppy Board Type [custom]: CPU Type [ppc]: CPU Architecture [4xx]: 60x Version of libc to work with [libc6]: Project Name (8 characters at most, no blanks) [qte]: You must now select the boot strategy for your new project: Boot Strategy: [floppy]: ppcboot\_multi Boot Image Load Address [0000000]: Boot Image Entry Address [0000000]: Change kernel configuration to defconfig [y]: Kernelconfiguration: using linux/arch/ppc/defconfig Writing file ./project.config... ok Writing file ELINOS.sh... ok Configuring /home/kp/elinosQTEP1/linux... ok Your new project has been set up successfully. To work on it, type: sh# cd "/home/kp/elinosQTEP1" sh# . ELINOS.sh 

#### CLONING DONE.

You should then copy a default configuration for your CPU board used, for example an A12 board:

kp@kplinux:~> cp /opt/elinos/demos/BusyBox/kernelconfigs/mena12\_config elinosQTEP1/linux/.config

Then start *elk* and add frame buffer support as described in Chapter 3.2 Configuring the Kernel for Frame Buffer Support on page 8.

In addition, you must make the following changes to the kernel configuration:

"File Systems" ->

"/dev file system support" (CONFIG\_DEVFS\_FS) no

"General Setup" ->

"Networking support" (CONFIG\_NET) yes

"Networking Options" ->

"Unix domain sockets" (CONFIG\_UNIX) yes

"TCP/IP networking" (CONFIG\_INET) yes

You also need to change the mouse device that is used by the QTE demo program.

Change *elinosQTEP1/src/hello/main.src*:

Make sure that Mouse is set to "Auto:/dev/psaux" e.g.:

/\* ppc setenv( "QWS\_MOUSE\_PROTO", "Auto:/dev/psaux", 1); \*/

Note: *main.src* may change between different releases of ELinOS.

- - - -

### 6 Accessing the Frame Buffer Memory from Your Own Program

The following small example shows how to open the frame buffer device and draw some rectangles on the screen:

(This example works only for 8 bits/color, but further modes can easily be implemented.)

```
#include <stdio.h>
#include <stdlib.h>
#include <unistd.h>
#include <fcntl.h>
#include <errno.h>
#include <ctype.h>
#include <string.h>
#include <linux/fb.h>
#include <sys/mman.h>
#include <sys/ioctl.h>
#define FBDEV "/dev/fb0"
struct fb_var_screeninfo G_var;
struct fb_fix_screeninfo G_fix;
void perror_msg_and_die(char *str)
{
     perror(str);
     exit(1);
}
void dumpBitField( struct fb_bitfield *bf )
{
     printf( "off=%d len=%d msb_right=%d\n",
           bf->offset, bf->length, bf->msb_right);
}
void dumpVar( struct fb_var_screeninfo *var )
{
     printf("fb_var_screeninfo:\n");
     printf(" res=%dx%d\n", var->xres, var->yres );
     .
printf(" bits_per_pixel=%d\n", var->bits_per_pixel );
     printf(" Color bitfields:\n");
     printf(" Red : " ); dumpBitField( &var->red );
     printf(" Green: " ); dumpBitField( &var->green );
     printf(" Blue : " ); dumpBitField( &var->blue );
     printf(" Trans: " ); dumpBitField( &var->transp );
     printf(" Nonstd pixel fmt=%d\n", var->nonstd );
}
void dumpFix( struct fb_fix_screeninfo *fix )
{
     printf("fb_fix_screeninfo: id=%s\n", fix->id);
     printf(" phys fb start=0x%08lx, size=0x%08x\n", fix->smem_start,
           fix->smem_len );
```

```
printf(" fb type (FB_TYPE_xx)=%d \n", fix->type );
     printf(" visual (FB_VISUAL_xx)=%d (2=truecol 3=pseudocol 4=directcol "
     "5=staticpseudo)\n", fix->visual );
printf(" line len=%d\n", fix->line_length );
     printf(" accel=%d\n", fix->accel );
}
void pseudoTestPic( int fh, void *mapFb )
{
     __u16 red[] = { 0xffff, 0x0000, 0x0000, 0xffff, 0x2000 };
     __u16 green[] = { 0x0000, 0xffff, 0x0000, 0xffff, 0x2000 };
     __u16 blue[] = { 0x0000, 0x0000, 0xffff, 0xffff, 0x2000 };
     enum { _red=0, _green=1, _blue=2, _white=3, _grey=4, _numcols=5 };
     struct fb_cmap cmap = {
        Ο,
        _numcols,
        red, green, blue, NULL
     };
     int bs = G_fix.line_length*120;
     if (ioctl(fh, FBIOPUTCMAP, &cmap))
        perror_msg_and_die("fbset(FBIOPUTCMAP)");
     memset( (char *)mapFb+(bs*0), _red, bs );
     memset( (char *)mapFb+(bs*1), _blue, bs );
     memset( (char *)mapFb+(bs*2), _green, bs );
     memset( (char *)mapFb+(bs*3), _white, bs );
}
int main( int argc, char **argv )
{
     int fh;
     void *mapFb;
     printf("FBTEST\n");
     if ((fh = open(FBDEV, O_RDWR)) < 0)
        perror_msg_and_die("open " FBDEV);
     if (ioctl(fh, FBIOGET_FSCREENINFO, &G_fix))
        perror_msg_and_die("fbset(FBIOGET_FSCREENINFO)");
     if (ioctl(fh, FBIOGET_VSCREENINFO, &G_var))
        perror_msg_and_die("fbset(FBIOGET_VSCREENINFO)"):
     dumpFix(&G_fix);
     dumpVar(&G_var);
     mapFb = mmap( NULL, G_fix.smem_len,
                PROT_READ|PROT_WRITE,
                MAP_SHARED, fh, 0 );
     if( mapFb == MAP_FAILED )
        perror_msg_and_die("mmap");
     if( G_fix.visual == 3 )
        pseudoTestPic( fh, mapFb );
     return 0:
}
```

### 7 Using X Window Server

On top of the frame buffer device */dev/fb0*, you can use the X-server *XF86\_FBDev* which is part of the ELinOS distribution.

The X-Server works with the same restrictions as *Qt/embedded*; i.e. you can use only modes with 8 bits/color.

For more information on how to set up the X-Server, see the "man" pages of *XF86\_FBDev* and *XFree86*.

Unfortunately, there is no ready-to-run demo project for ELinOS that includes an X-Server. If you have questions, please contact support@sysgo.de.

# **Fax Reply**

| Fax Reply   |           | Man              |
|-------------|-----------|------------------|
| Who you are |           | mikro elektronik |
| Name        | Phone No. | gmbh • nürnberg  |
| Company     | Fax No.   |                  |
| Department  | E-mail    |                  |

| What we can do for you                |                                                            | Use our online forms at www.men.de |
|---------------------------------------|------------------------------------------------------------|------------------------------------|
| Product Support                       | Manual Feedback                                            | Technical Support                  |
| Product Article No.                   | Manual Article No.                                         |                                    |
| Revision                              | Edition E                                                  |                                    |
| If the product is a mezzanine module: | Useful or awful?                                           |                                    |
| Carrier Article No.                   | vervuseful O O O O totally awful                           |                                    |
| Revision                              |                                                            |                                    |
| Operating system                      | Usage                                                      |                                    |
| O OS-9                                | $f \square$ I read the manual and decided to buy the rela- |                                    |
| O VxWorks                             | ted product.                                               |                                    |
| O WindowsNT                           | I read the manual when I got the product.                  |                                    |
| O other:                              | I refer to the manual only when I have problems            |                                    |
|                                       |                                                            |                                    |

|--|

MEN Mikro Elektronik GmbH

Neuwieder Straße 7 90411 Nürnberg Deutschland

Tel. +49-911-99 33 5-0 Fax +49-911-99 33 5-99

E-Mail info@men.de www.men.de

Geschäftsführer Manfred Schmitz, Udo Fuchs Handelsregister Nürnberg HRB 5540 UST-ID-Nr. DE 133 528 744 Deutsche Bank AG Kto. Nr. 0390 211, BLZ 760 700 12 HypoVereinsbank Kto. Nr. 1560 224 300, BLZ 760 200 70